図書館の所蔵確認や予約が行えるアプリ

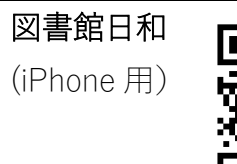

1

Libraroid (Android 用)

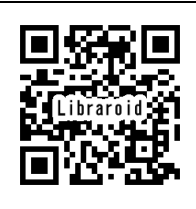

各アプリの使い方について,図書 館で対応することはできません。 また,使用の結果に対し図書館で は責任を負いかねますのでご了知 ください。

図書館日和 ・最初に「よく利用する図書館」の設定をおすすめします。

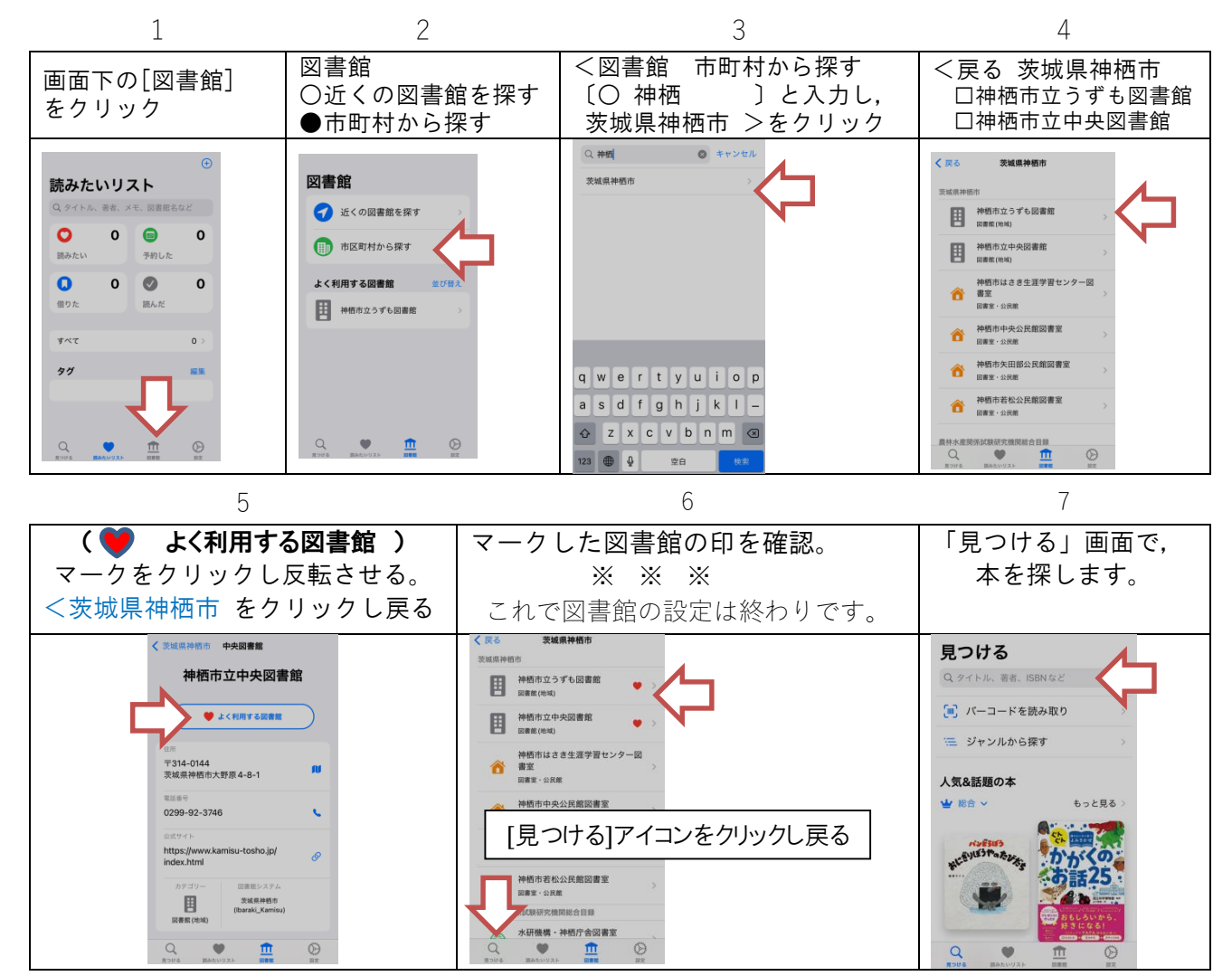

Libraroid · 最初に「図書館, カード番号など」の設定をおすすめします。

2

4

| [:その他]クリックし,<br>[設定]画面を表示さ<br>せる。<br>設定画面で,<br>[設定]をクリック<br>(設定]をクリック<br>(図書館]をクリック<br>(図書館]をクリック<br>(図書館]をクリック<br>(図書館]をクリック<br>(図書館]をクリック<br>(図書館]をクリック<br>()、スワ<br>受取<br>図書<br>()、スワ<br>()、スワ<br>()、スワ<br>()、スワ<br>()、スワ<br>()、スワ<br>()、スワ<br>()、スワ<br>()、スワ<br>()、スワ<br>()、スワ<br>()、スワ<br>()、スワ<br>()、スワ<br>()、スワ<br>()、スワ<br>()、スワ<br>()、スワ<br>()、スワ<br>()、スワ<br>()、スワ<br>()、スワ<br>()、スワ<br>()、スワ<br>()、スワ<br>()、スワ<br>()、スワ<br>()、スワ<br>()、スワ<br>()、スワ<br>()、スワ<br>()、スワ<br>()、スワ<br>()、フ<br>()、スワ<br>()、スワ<br>()、ス<br>()、ス<br>()、スワ<br>()、スワ<br>()、スワ<br>()、スワ<br>()、ス<br>()、スワ<br>()、ス<br>()、ス<br>()、ス<br>()、ス<br>()、ス<br>()、ス<br>()、ス<br>()、ス<br>()、ス<br>()、ス<br>()、ス<br>()、ス<br>()、ス<br>()、ス<br>()、ス<br>()、ス<br>()、ス<br>()、ス<br>()、ス<br>()、ス<br>()、スワ<br>()、ス<br>()、ス<br>()、ス<br>()、ス<br>()、ス<br>()、ス<br>()、ス<br>()、ス<br>()、ス<br>()、ス<br>()、ス<br>()、ス<br>()、ス<br>()<br>()、ス<br>()、ス<br>()、<br>()、ス<br>()<br>()<br>()<br>()<br>()、ス<br>()<br>()<br>()<br>()<br>()<br>()<br>()<br>()<br>()<br>()<br>()<br>()<br>()<br>( | れを入力する。<br>館 神栖市立図書館<br><sup>※</sup> 番号 100456789<br>フード *****<br>希望館 ※※※図書館<br>館サイト <b>PC</b><br>で戻る。 |
|----------------------------------------------------------------------------------------------------|----------------------------------------------------------------------------------------------------|

3